## Connexió EDUROAM ANDROID

PAS

PAS

PAS

03

PAS

Localitza **"Configuració" o "Paràmetres"** del teu dispositiu mòbil

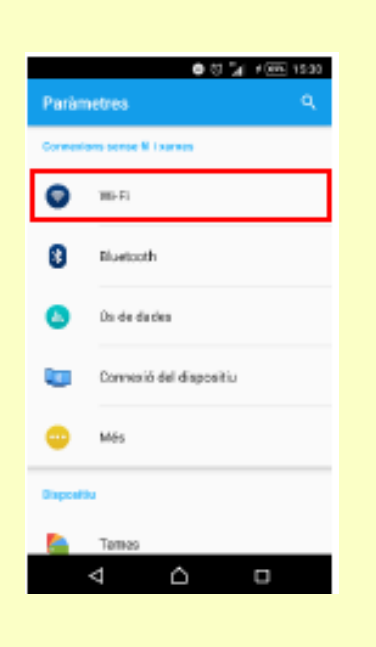

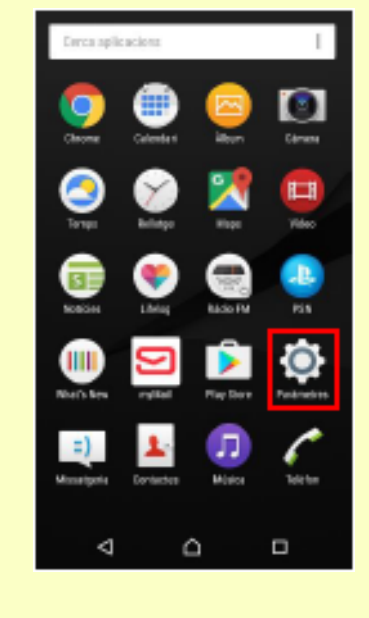

02 Entreu dins la opció de "Connexions sense fil i xarxa" o "WiFi"

Wi-Fi

lotival

Ô

Δ

Seleccioneu la xarxa WiFi **"eduroam**"

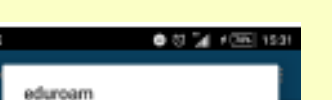

|      | Min | iode i | :AP    |        |      |   |     |      |            |   |
|------|-----|--------|--------|--------|------|---|-----|------|------------|---|
|      | TT  | LS     |        |        |      |   |     | -    |            |   |
|      | 14  | entis  | sciá d | e fase | 2    |   |     |      |            |   |
|      | PA  | p      |        |        |      |   |     | *    |            |   |
|      | Car | tiicat | ĊA     |        |      |   |     |      |            |   |
|      | (ht | o esip | ech    | -(%    |      |   |     | -    |            |   |
|      |     |        |        | CANO   | ELIA |   | NND | CTA- |            |   |
| ۰.   |     |        |        |        |      |   |     |      |            |   |
| q    | w   | 6      | ٢      | t      | у    | u | i   | 0    | ρ          |   |
| а    | 5   | d      | f      | 9      | h    | 1 | k   | I.   | ç          | 8 |
| 0    |     | z      | x      | c      | v b  | n | m   |      | •          |   |
| 12/7 | 6   | Ŀ      | Γ      |        |      | Ι | 2   | Segi | <b>6</b> 1 |   |
|      |     | V      |        | 6      | 5    |   |     |      |            |   |
|      |     |        |        |        |      |   |     |      |            |   |
|      |     |        |        |        |      |   |     |      |            |   |

| eduroam                |  |  |  |  |  |  |  |  |  |
|------------------------|--|--|--|--|--|--|--|--|--|
| Nertial<br>niu@uab.cat |  |  |  |  |  |  |  |  |  |
| Cardinative            |  |  |  |  |  |  |  |  |  |
|                        |  |  |  |  |  |  |  |  |  |
|                        |  |  |  |  |  |  |  |  |  |
| asdfghjklç             |  |  |  |  |  |  |  |  |  |
|                        |  |  |  |  |  |  |  |  |  |
|                        |  |  |  |  |  |  |  |  |  |

En el camp "Identitat" substituïu la paraula "niu" de "niu@uab.cat" pel teu Niu En el camp "Contrasenya" introduïu la contrasenya que teniu associada al vostre Niu

Per finalitzar seleccioneu "Connecta"

Per qualsevol qüestió o problema, contacteu amb:

FB: Delegat Informàtic - Vila Universitaria Telèfon Mòbil / WhatsApp: + 34 609 461 860 Email: delegat.informatic@vilauniversitaria.com